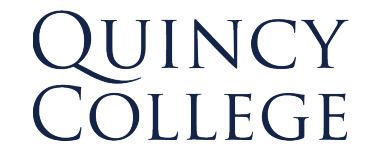

## Internal Process & Standard Operational Procedure Connect Password Reset Instructions

Purpose and context: Please adhere to this documentation meticulously following each step to ensure efficient and accurate execution.

How to reset your password via Connect:

1. Navigate to <u>connect.quincycollege.edu</u> click on '*Forgot Password*'.

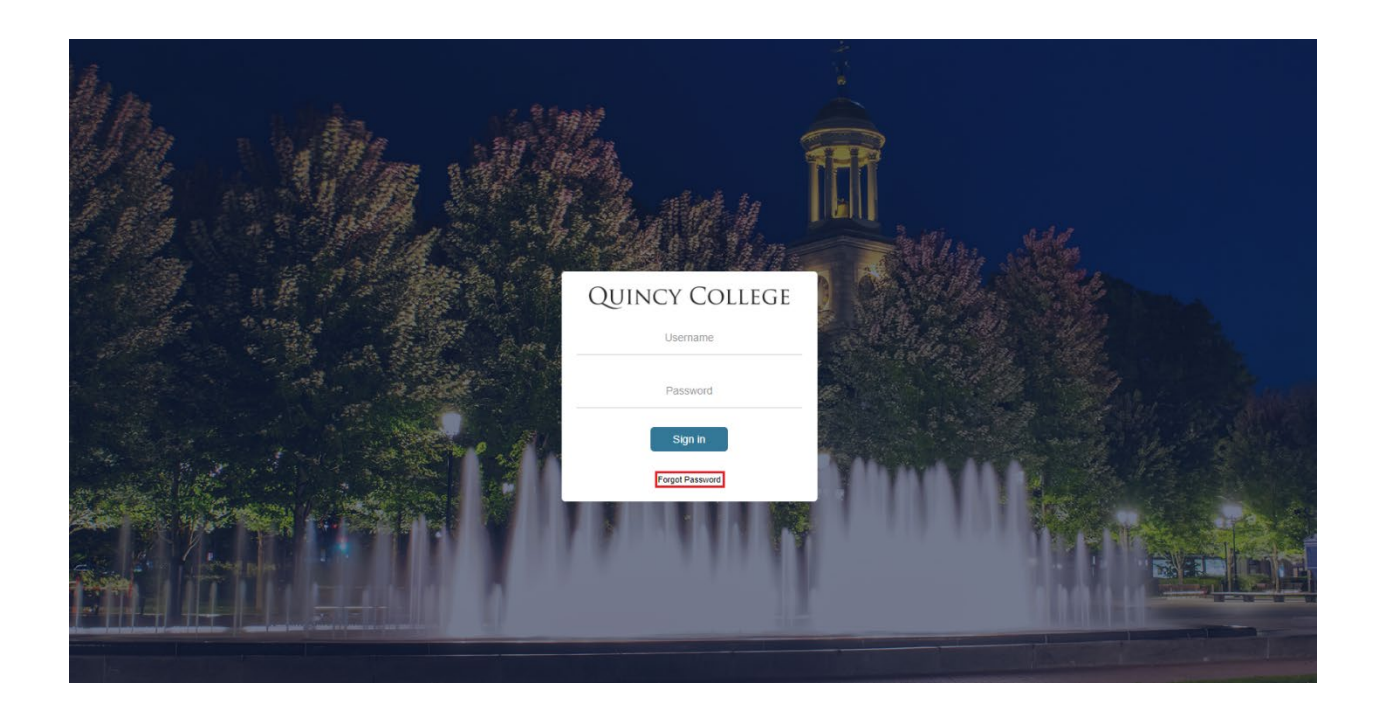

2. Enter your student ID number in the 'Enter *username'* field.

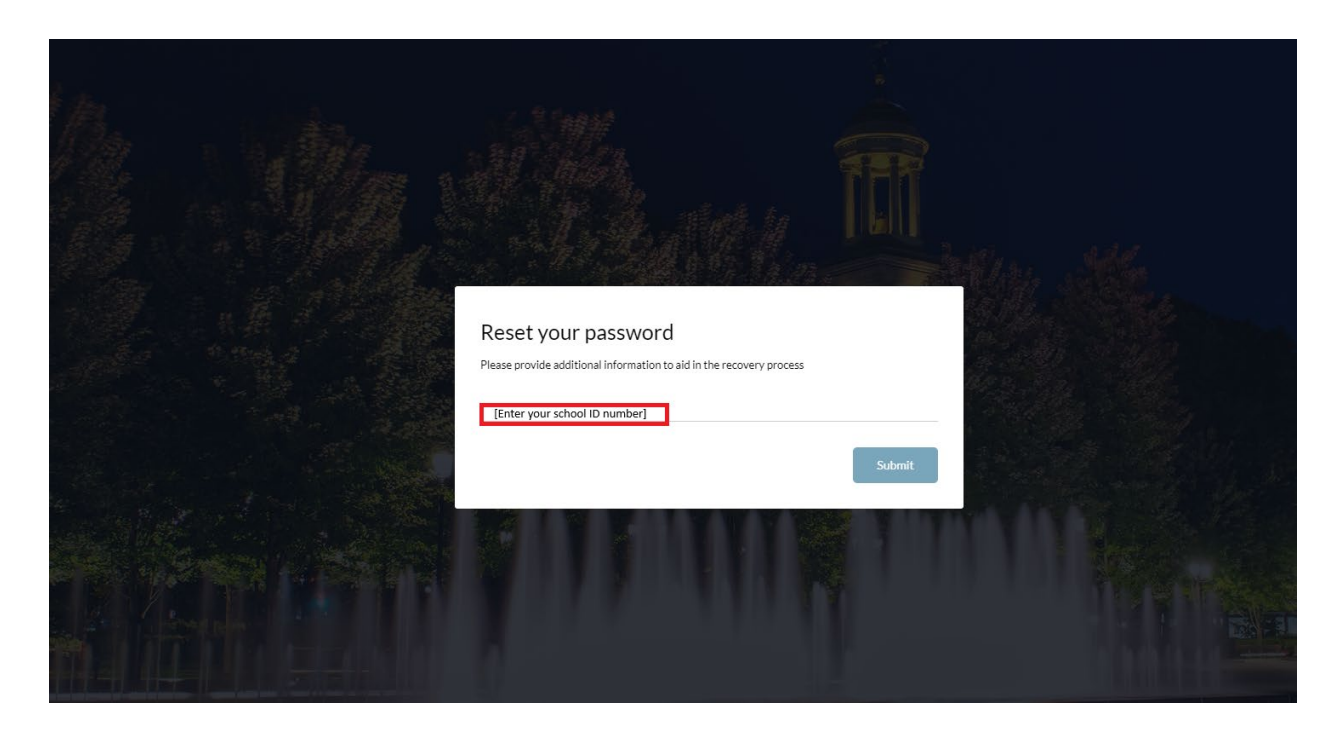

3. Select the email you would like the verification code sent to. Copy the verification code and save for next step.

| V Back   Weigenet Reset your password   Weigenet Nease provide additional information to aid in the recovery process   Image: State State                                                                                                    |                                                                                                    |  |
|----------------------------------------------------------------------------------------------------|----------------------------------------------------------------------------------------------------|--|
| V Back   Reset your password   Please provide additional information to aid in the recovery process   *****ne.sarati@*cloud.com   *****ne.jacob14@*c.quincycollege.edu                                                                                                    |                                                                                                    |  |
| Please provide additional information to aid in the recovery process                                                                                                    | < Back Reset your password                                                                                                    |  |
| Image: starting the starting the startin | Please provide additional information to aid in the recovery process                                                                                                    |  |
|                                                                                                    | Image: series of the series of the series |  |
|                                                                                                    |                                                                                                    |  |

4. Paste the verification code in the requested field as seen below.

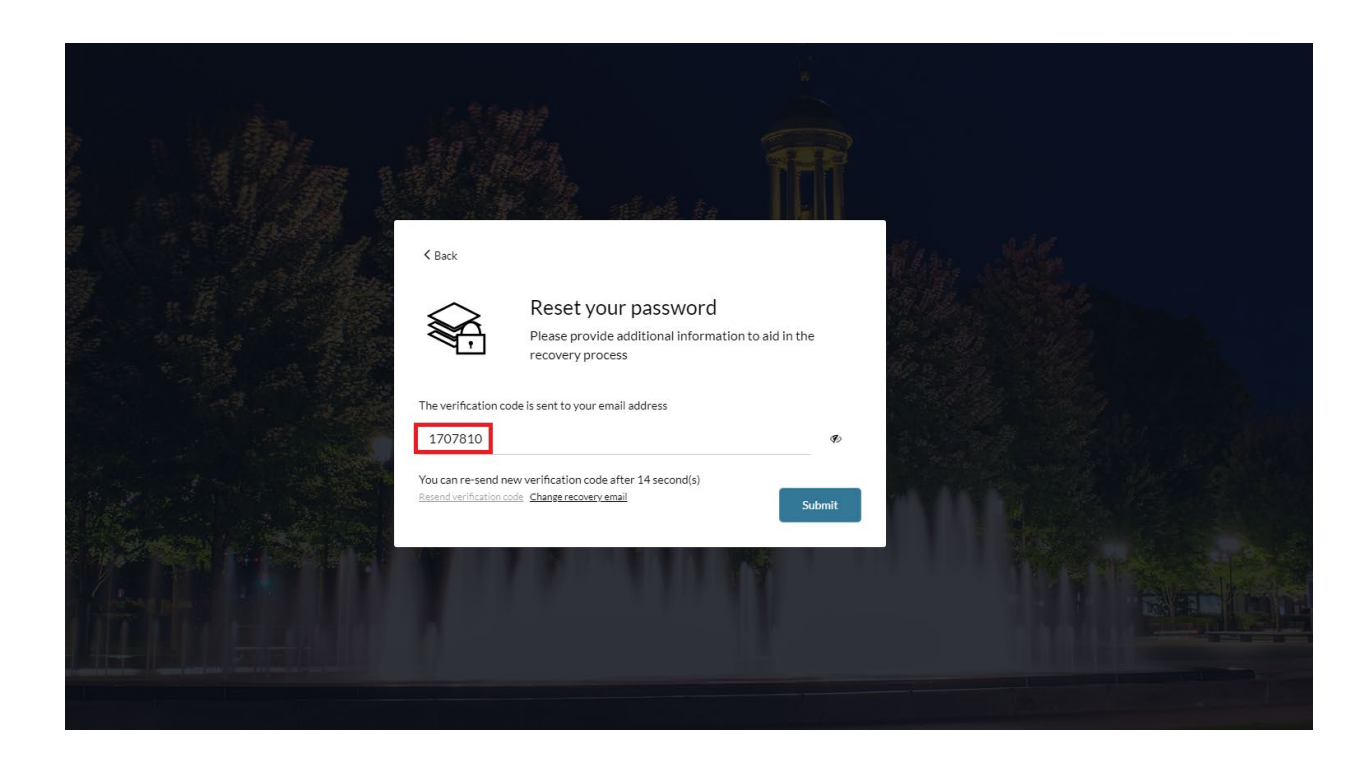

5. Enter your new password.

| 9<br>97514<br>Please create your new passwo | ord  |  |
|---------------------------------------------|------|--|
| New password<br>Confirm password            | () • |  |
| Submit                                      |      |  |

6. Your password has now been reset.